# Rensa webbhistorik på en dator

Gå till en neutral sida innan du väljer att rensa det så kallade cacheminnet. Om du väljer att rensa alla spår, tänk på att om någon annan använder samma dator så raderas även dennes historik. Därför kan det vara klokt att bara rensa din egen historik.

En rensning av historik är heller inte helt säkert. En datorvan användare kan spåra raderad information i en dator om personen vet hur man gör. <u>Därför kan det vara</u> bra att surfa anonymt, då sparas ingen webbhistorik.

## <u>Rensa spår i Firefox</u>

**Rensa allt.** Tryck på menyknappen som ser ut som tre streck längst upp i webbläsarens högra hörn. Välj *Historik* och klicka på *Rensa ut tidigare historik*.

I menyn *Rensa ut tidigare historik* får du upp en listruta och kan du välja *Tidsintervall att ta bort.* Välj *All historik.* Observera att det här raderar allt och att du inte kan få tillbaka den information du har tagit bort.

**Att välja vad du vill rensa.** I *Tidsintervall att ta bort* kan du också välja att ta bort historik för en viss tidsperiod, från den senaste timmen till den senaste dagen du surfade. Om du vill välja vad som ska raderas klickar du på *Detaljer* och bockar i en eller flera av kryssrutorna.

**Spara aldrig.** För att inte spara någon information när du surfar går du in menyn och väljer *Inställningar*. Välj *Sekretess och säkerhet* och gå till avsnittet *Historik*. I menyn *Historik/Firefox kommer att* väljer du alternativet *Inte spara någon historik*. Om du inte vill att webbläsaren ska ge förslag på webbadresser när du börjar skriva i adressfältet så går du in på menyn Adressfältet/Ge förslag i adressfältet från: och väljer *Ingenting*.

## <u>Rensa spår i Safari</u>

**Rensa allt.** I menyn för Safari, uppe i vänstra hörnet, klicka på *Safari* och *Rensa historik*. I fönstret som kommer upp kan du välja vilket tidsintervall du vill rensa, från senaste timmen till all historik. När du gjort ditt val, klicka på *Rensa historik*. Observera att det här raderar allt för det tidsintervall du valt och att du inte kan få tillbaka den information du tagit bort.

I menyn för Safari kan du också välja *Inställningar*. I fönstret som kommer upp ska du stå på fliken *Allmänt* och ställa in menyn *Ta bort objekt i historik* till *Efter en dag*. Historiken rensas då inte på en gång, men automtiskt i slutet på varje dag.

**Att välja vad du vill rensa.** Om du vill välja vad som ska raderas, gå upp till menyfältet men välj *Historik* istället för att klicka på *Safari*. Klicka på *Visa historik*. Nu ser du vilka sidor som finns sparade i historiken. Ta bort informationen om en eller flera sidor som du har besökt genom att markera den rad du vill ta bort, högerklicka och välj *Ta bort*. Du kan också klicka på *Delete* på tangentbordet.

### Rensa spår i Chrome

**Rensa allt.** Klicka på symbolen som ser ut som en meny med tre prickar, uppe i webbläsarens högra hörn. Välj *Historik* och *Historik*. På sidan som kommer upp går du till rubriken *Sekretess och säkerhet* och väljer *Rensa webbinformation*.

Nu får du upp en ruta. För att ta bort allt, bocka i alla kryssrutorna och välj vilket tidsintervall du vill ta bort. Du kan välja att ta bort historik från den senaste timmen till allt genom tiderna. Klicka på *Rensa data*. Observera att det här raderar allt inom det tidsintervall du har valt och att du inte kan få tillbaka den information du har tagit bort.

**Att välja vad du vill rensa.** Du kan också välja vilken information du vill radera genom att välja fliken avancerat och bocka i en eller flera av kryssrutorna. Välj ett visst tidsintervall och klicka på *Rensa data* för att ta bort den valda datan inom det valda tidsintervallet.

**Spara aldrig.** För att ingen information ska sparas går du till *Inställningar* och avsnittet *Sekretess och säkerhet.* Välj *Inställningar för webbplatsen.* I avsnittet *Cookies* kan du välja att *Tillåt att webbplatser sparar och läser data i cookies*, dra i reglaget för att förhindra detta. Du kan även välja *Blockera cookies och webbplatsdata från tredje part* genom att dra i reglaget. Under avsnittet *Aviseringar*, välj *Fråga innan något skickas* genom att dra i reglaget, så att inte någon webbplats visar aviseringar på skrivbordet utan tillåtelse.

#### Rensa spår i Microsoft Edge

**Rensa allt eller välj vad du vill rensa.** Tryck på menyknappen med tre prickar *Inställningar med mera*. Välj *Historik* och klicka på menyknappen med tre prickar *Fler alternativ*.

Nu kan du välja *Rensa webbdata* och där kryssa i vad du vill rensa. Klicka sen på *Rensa nu*.

**Spara aldrig.** För att inte spara någon information när du surfar kan du i tidsintervallet välja *All tid*. Då sparas aldrig de data som du kryssat i när du surfar.